## ■ 車両走行軌跡作図システム「APS-K」

## Q10: ルート走行で車両諸元を変更しても走行軌跡が殆ど変わらない。

A10: 車両諸元を変更しても設定したルート上のコーナー半径は変更されませんので、車両寸法が少し 変更された程度ではほとんど同じ走行軌跡となります。

コーナー半径の設定値を車両毎の最小回転半径に変更することで、走行軌跡の違いを確認できる可能性が高くなります。

車両の変更方法とコーナー半径の設定値は以下のような関係になります。

| 車両の変更方法     | コーナー半径                                             |
|-------------|----------------------------------------------------|
| 車両諸元の設定値を変更 | 変わりません                                             |
| マスタから取得     | 変わりません                                             |
| 車種選択を変更     | 選択車種の最小回転半径に変更されます<br>(選択車種の最小回転半径が、コーナー半径より大きい場合) |

## ■最小回転半径の変更方法

1. 全てのコーナー半径を変更する

| 🕌 車両走行軌路                        | 跡作図システム APS          | S-K        |        |     |        |                   |              |   |
|---------------------------------|----------------------|------------|--------|-----|--------|-------------------|--------------|---|
| ファイル( <u>F</u> ) オプシ            | /ヨン( <u>O) ヘルプ(H</u> | <u>+</u> ) |        |     |        |                   |              |   |
| D 🗳 🖬                           |                      | 74         |        |     |        | 車両マスタ             | 登録           |   |
| 走行設定  描画                        | 設定 車両諸元              | Ц,         | -ナー設定  | 2<  | 、軌跡図を  | 作図します>            | ボタン          | / |
| no.1 ルート走行                      | i(通常·S字)             |            |        | を押  | して軌跡   | 図に反映させ            | ます。          |   |
|                                 |                      |            | 8854   |     |        | ète               | 1 <b>Ŧ</b> 7 |   |
| 1<全てのコーナー半径を最小回転半径にする>ボタンを押します。 |                      |            |        |     |        |                   |              |   |
| 開始方向角   全てのコーナー半径を最小回転半径にする     |                      |            |        |     |        |                   |              |   |
| 開始位置                            | 0.000                |            |        |     |        |                   |              |   |
|                                 | コーナー半径               | 巻          | き込み半径  |     | 距離     | 交角の向き             |              |   |
| 第1コーナー                          | 12.000               |            | 0.000  |     |        | 右                 | 90-          |   |
| 第2コーナー                          | 12.000               |            | 0.000  |     | 30.000 | 左                 | 90-          |   |
| 第3ゴーナー                          | 12.000               |            | 0 000  |     | 90 000 | <del>7:</del><br> | 90-          |   |
| 第4コーナー                          | 12.000               | -          | コーナー半谷 | 至の設 | 定値が変   | 史されます。            | 90-          |   |
| <                               |                      |            |        |     |        |                   |              |   |

2. 任意のコーナー半径を変更する

| ▶ 車両走行軌跡作図システム APS-K                                                          |                           |          |         |         |      |  |  |  |  |
|-------------------------------------------------------------------------------|---------------------------|----------|---------|---------|------|--|--|--|--|
| ファイル( <u>F</u> ) オプション( <u>O</u> ) ヘルプ( <u>H</u> )                            |                           |          |         |         |      |  |  |  |  |
| D 🛩 🖬                                                                         |                           | 🛛 🚺      |         | 車両マスタ   | 診録   |  |  |  |  |
| 走行設定   描画設定   車両諸元 コーナー設定 2<軌跡図を作図します>ボタン   no.1 ルート走行(通常・S字) を押して軌跡図に反映させます。 |                           |          |         |         |      |  |  |  |  |
| 開始点追加コーナー追加コーナー挿入                                                             |                           |          |         |         |      |  |  |  |  |
|                                                                               | 開始方向角 全てのコーナー半径を最小回転半径にする |          |         |         |      |  |  |  |  |
| 開始位置                                                                          | 0.000                     |          |         |         |      |  |  |  |  |
|                                                                               | コーナー半径                    | 巻き込み半径   | 距離      | 交角の向き   |      |  |  |  |  |
| 第1コーナー                                                                        | 12.000                    | 0.000    |         | 右       | 90-  |  |  |  |  |
| 第2コーナー                                                                        | 0.000                     | (1)コーナー= | ド径の設定値を | のに変更します | す。   |  |  |  |  |
| 第3コーナー                                                                        | 12.000                    | 0.000    | 30.000  | 壮       | ອບ-ເ |  |  |  |  |
| 第4コーナー                                                                        | 12.000                    | 0.000    | 30.000  | 左       | 90-0 |  |  |  |  |
| <                                                                             |                           |          | -       | -       | -    |  |  |  |  |
|                                                                               |                           |          | マの記字店がつ | の半能で作回す | い中にす |  |  |  |  |

コーナー半径の設定値がOの状態で作図を実行すると、 車両の最小回転半径がコーナー半径として設定されます。